# Niagara Health System

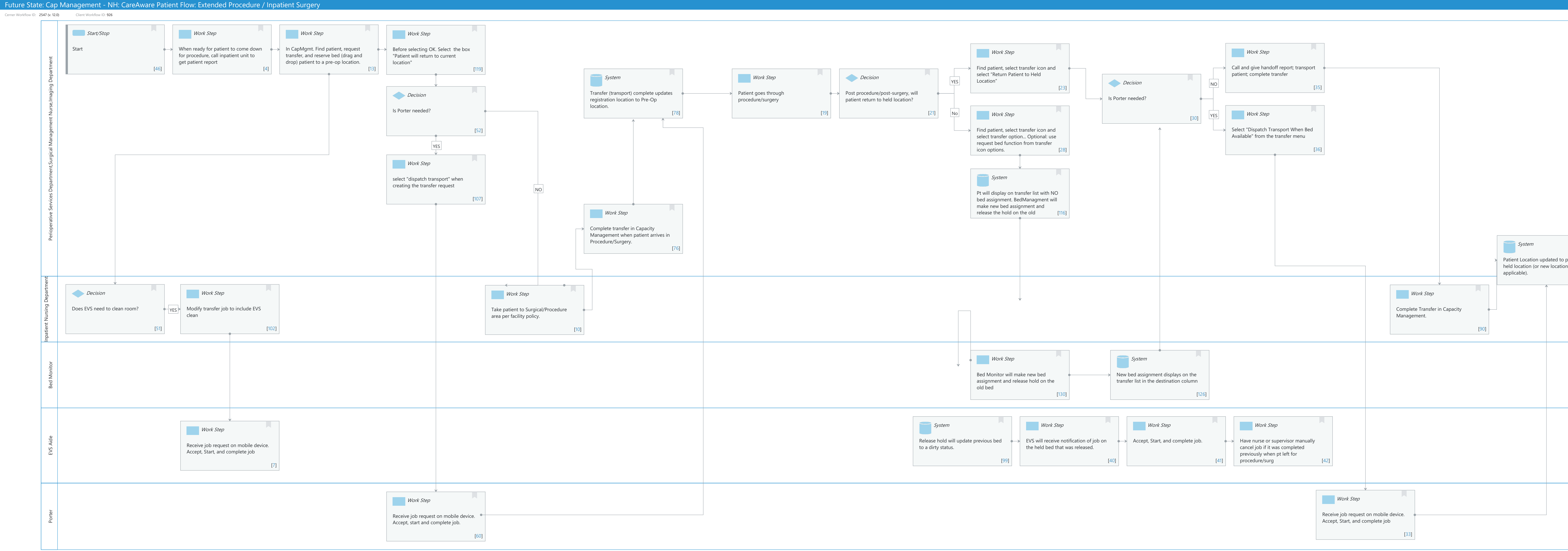

Last updated by Sandra Gonzales-Madrid, Jun 24, 2024 11:32am (UTC -4 hours)

| previous<br>n if<br>[83] | Stop | [49] |
|--------------------------|------|------|
|                          |      |      |
|                          |      |      |

Cerner Workflow ID: 2547 (v. 12.0) Client Workflow ID: 926

Last updated by Sandra Gonzales-Madrid, Jun 24, 2024 11:32am (UTC -4 hours)

#### **Workflow Details:**

Workflow Name: Cap Management - NH: CareAware Patient Flow: Extended Procedure / Inpatient Surgery Workflow State: Future State Workstream: Other Venue: Acute Care Client Owner: Cerner Owner: Standard: Yes Related Workflow(s): Tags:

#### **Workflow Summary:**

Service Line: Related Solution(s): Anesthesia Management CareAware Patient Flow Surgical Management Project Name: Niagara Health System:OPT-0297674:NIAG\_CD Niagara HIS RFP TestBuilder Script(s): Cerner Workflow ID: 2547 (v. 12.0) Client Workflow Notes: Introduced By: WS 4 Validated By: WS 5.2 Swim Lane: None Department(s): Security Position(s):

#### Swim Lane:

Role(s):Perioperative Services Department<br/>Surgical Management Nurse<br/>Imaging DepartmentDepartment(s):Security Position(s):Security Position(s):Nurse - Manager<br/>Nurse<br/>Perioperative - Nurse<br/>Perioperative - Nurse Management

Perioperative - Scheduler

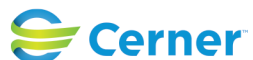

Cerner Workflow ID: 2547 (v. 12.0) Client Workflow ID: 926

Last updated by Sandra Gonzales-Madrid, Jun 24, 2024 11:32am (UTC -4 hours)

#### Start/Stop [46]

Description: Start

#### Work Step [4]

Description: When ready for patient to come down for procedure, call inpatient unit to get patient report

#### Work Step [13]

Description: In CapMgmt. Find patient, request transfer, and reserve bed (drag and drop) patient to a pre-op location.

#### Work Step [119]

Description: Before selecting OK. Select the box "Patient will return to current location"

#### Work Step [23]

Description: Find patient, select transfer icon and select "Return Patient to Held Location"

#### Work Step [35]

Description: Call and give handoff report; transport patient; complete transfer

#### System [78]

Description: Transfer (transport) complete updates registration location to Pre-Op location.

#### Work Step [19]

Description: Patient goes through procedure/surgery

#### Decision [21]

Description: Post procedure/post-surgery, will patient return to held location?

#### **Decision** [52]

Description: Is Porter needed?

#### **Decision** [30]

Description: Is Porter needed?

#### Work Step [28]

Description: Find patient, select transfer icon and select transfer option... Optional: use request bed function from transfer icon options.

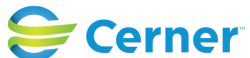

Cerner Workflow ID: 2547 (v. 12.0) Client Workflow ID: 926

Last updated by Sandra Gonzales-Madrid, Jun 24, 2024 11:32am (UTC -4 hours)

# Work Step [36]

Description: Select "Dispatch Transport When Bed Available" from the transfer menu

# Work Step [107]

Description: select "dispatch transport" when creating the transfer request

# **System** [116]

Description: Pt will display on transfer list with NO bed assignment. BedManagment will make new bed assignment and release the hold on the old

### Work Step [76]

Description: Complete transfer in Capacity Management when patient arrives in Procedure/Surgery.

#### Swim Lane:

Role(s): Inpatient Nursing Department Department(s):

Security Position(s): Nurse - Manager Nurse

#### Decision [51]

Description: Does EVS need to clean room?

#### Work Step [102]

Description: Modify transfer job to include EVS clean

#### Work Step [10]

Description: Take patient to Surgical/Procedure area per facility policy.

#### Work Step [90]

Description: Complete Transfer in Capacity Management.

# Start/Stop [49]

Description: Stop

#### Swim Lane:

Role(s): Bed Monitor [Custom] Department(s):

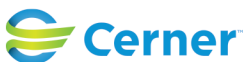

Cerner Workflow ID: 2547 (v. 12.0) Client Workflow ID: 926

Last updated by Sandra Gonzales-Madrid, Jun 24, 2024 11:32am (UTC -4 hours)

### Security Position(s): Bed Coordinator

# Work Step [130]

Description: Bed Monitor will make new bed assignment and release hold on the old bed

# System [126]

Description: New bed assignment displays on the transfer list in the destination column

# Swim Lane:

Role(s): EVS Aide [Custom] Department(s): Security Position(s): EVS Tech EVS Management EVS/Transport Management

# Work Step [7]

Description: Receive job request on mobile device. Accept, Start, and complete job

#### System [99]

Description: Release hold will update previous bed to a dirty status.

### Work Step [40]

Description: EVS will receive notification of job on the held bed that was released.

### Work Step [41]

Description: Accept, Start, and complete job.

### Work Step [42]

Description: Have nurse or supervisor manually cancel job if it was completed previously when pt left for procedure/surg

#### Swim Lane:

Role(s): Porter [Custom] Department(s): Supply Chain Security Position(s): Transport Tech Transport Management

### Work Step [60]

Description: Receive job request on mobile device. Accept, start and complete job.

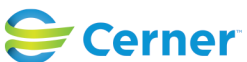

Cerner Workflow ID: 2547 (v. 12.0) Client Workflow ID: 926

Last updated by Sandra Gonzales-Madrid, Jun 24, 2024 11:32am (UTC -4 hours)

#### Work Step [33]

Description: Receive job request on mobile device. Accept, Start, and complete job

#### **System** [83]

Description: Patient Location updated to previous held location (or new location if applicable).

#### **Facilities:**

Facility Name: Niagara Falls Site Status: Pending Approval Facility Cerner Owner: Gonzales-Madrid,Sandra Facility Client Owner: Matone, Jean Authorize Date: Facility Comments:

| Facility Name:         | St. Catharines          |
|------------------------|-------------------------|
| Status:                | Pending Approval        |
| Facility Cerner Owner: | Gonzales-Madrid, Sandra |
| Facility Client Owner: | Matone, Jean            |
| Authorize Date:        |                         |
| Facility Comments:     |                         |

Facility Name: Welland Status: Pending Approval Facility Cerner Owner: Gonzales-Madrid,Sandra Facility Client Owner: Matone, Jean Authorize Date: Facility Comments:

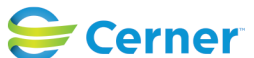